## **Company comparison DGV/BVGA**

With the module **DGV** / **BVGA** comparison module module, PC CADDIE offers a centralised evaluation function for the company comparisons of the German Golf Association (DGV) and the Federal Association of Golf Courses (BVGA).

Simply enter the required data in PC CADDIE. PC CADDIE then calculates the values, which you can then to the relevant association.

The advantage lies in the standardised input and calculation of the benchmarking data for each club or operator.

In the menu, select Persons/DGV Company comparison or BVGA Company comparison.

## **Company comparison DGV**

Click on the menu item **Persons/DGV Company comparison** the following window will open:

You are in the first tab *Members*.

| 1 2                                            | Betriebsvergleich DGV              | ×                               |
|------------------------------------------------|------------------------------------|---------------------------------|
| Von 01.01.15 bis 31.12.15<br>Mitglieder Go     | Ifrunden und Wettspiele Umsätze    | <u>Berechnen</u> <u>Drucken</u> |
| Mitglieder-Auswertung zum Stand                | 3 31.12.15                         | Schliessen                      |
| Vollmitgliedschaft / -spielrecht               | 4 Vollmitglieder                   | Abbruch                         |
| Zeitlich eingeschränkte Mitgliedschaft         | (neutral)                          |                                 |
| Fernmitgliedschaft                             | (neutral)                          |                                 |
| Kinder / Jugendliche<br>Passive Mitgliedschaft | (neutral) [ ] 0<br>  (neutral) [ ] |                                 |
|                                                |                                    |                                 |
|                                                |                                    |                                 |
|                                                |                                    |                                 |
|                                                |                                    |                                 |
|                                                |                                    |                                 |

• For 1. and 2. specify the comparison period. *From* and *to* specify the comparison period.

- In 3. you define the date of the member evaluation.
- Here you define the person group of the respective membership form.
- If these have not yet been created, you can define them under **5**. Define them. Please also refer to List of persons under the menu item **Person group**
- Select all forms of membership that exist in your club. If you do not have a membership form, select **neutral**. In this example, only full membership/right to play is defined.

It is important here that you do not define a person group twice or define a membership form for another person group. Therefore, check your filters again for correctness before you calculate and

print the evaluation!

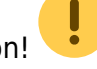

In the 2nd tab **Golf rounds and competitions** tab, tick the corresponding timetable areas that are to be included in the operational comparison.

The number of rounds played by guests and members, divided into 9 holes and 18 holes, as well as the number of 9 or 18 hole tournaments with a handicap are calculated automatically. No further settings are required here.

|                                                                | Betriebsvergleich DGV                                          | ×                                                                                    |
|----------------------------------------------------------------|----------------------------------------------------------------|--------------------------------------------------------------------------------------|
| Von 01.01.15 bis<br>Mitglieder                                 | Golfrunden und Wettspiele                                      | Umsätze                                                                              |
| Golfrunden und Wettspiele                                      | 1 ■ 18 Loch Platz<br>18 Loch, 10 Tee<br>9 Loch<br>PR01<br>PR02 | 1801         Schliessen           1810         0901           PR01         X Abbruch |
| Anz. gesp. Runden von Gäste<br>Anz. gesp. Runden von Gäste     | n, 9 Loch<br>n, 18 Loch                                        | 22                                                                                   |
| Anz. gesp. Runden von Mitglie<br>Anz. gesp. Bunden von Mitglie | dem 9 Loch<br>dem 18 Loch                                      | 42                                                                                   |
| Anz. gesp. Runden von Gäste                                    | n in Turnieren 9 Loch                                          | 73                                                                                   |
| Anz. gesp. Runden von Mitglie                                  | dem in Turn. 9 Loch                                            | 3                                                                                    |
| Anz. gesp. Runden von Mitglie<br>Anz. Vorgabenwirksame Wetts   | idern in Turn. 18 Loch<br>ipiele 9 Loch                        | 43<br> 1                                                                             |
| Anz. Vorgabenwirksame Wetts                                    | piele 18 Loch                                                  | 9                                                                                    |

In the tab **Turnover** tab, the company comparison is cross-account area. If you click on the list button (arrow), you will see all existing product groups in the respective account area (see screenshot after next). Tick the corresponding article selection here. In our case, the product group annual fees was selected in the CLUB account area.

Make sure that all items in all account areas are also assigned to the correct product group.

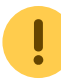

| Von       01.01.15       bis       31.12.15         Mitglieder       Golfrunden und Wettspiele       Umsätze         Mitgliedsbeiträge/Spielgebühren/Nutzungsentgelte       CLUB:JBEI       2750.00         Einmalentgelte bei Vertragsabschluss       CLUB:AUFN       0.00         Greenfee       UMSATZ:GF       3075.55         Einnahmen Driving Range       UMSATZ:DR       151.24         Einnahmen des Sportbetriebs <ul> <li>0.00</li> <li>Sonstige Einnahmen Sport</li> <li>Mitglieder-Sonderentgelte</li> <li>Golfcart</li> <li>Erhaltene Zuschüsse, Schenkungen</li> <li>Zins- und Beteiligungserträge</li> <li>Miet-und Pachteinnahmen</li> <li>Einnahmen aus Werbung / Vermarktung</li> <li>Ditter Sonderentgelte</li> <li>Ditter Sonderentgelte&lt;</li></ul>                                                                                                    | Be                                                   | triebsvergleich DGV |         | ×                 |
|----------------------------------------------------------------------------------------------------|------------------------------------------------------|---------------------|---------|-------------------|
| Mitgliedsbeiträge/Spielgebühren/Nutzungsentgelte       CLUB:JBEI       2750.00       Schliessen         Einmalentgelte bei Vertragsabschluss       CLUB:AUFN       €0.00       X Abbruch         Greenfee       UMSATZ:GF       3075.65       151.24         Einnahmen Driving Range       UMSATZ:DR       151.24       X Abbruch         Einnahmen des Sportbetriebs       ● 0.00       ●       0.00         Sonstige Einnahmen Sport       ● 0.00       ●       ●       ●         Mitglieder-Sonderentgelte       ● 0.00       ●       ●       ●       ●       ●         Golfcart       ●       ●       ●       ●       ●       ●       ●       ●       ●       ●       ●       ●       ●       ●       ●       ●       ●       ●       ●       ●       ●       ●       ●       ●       ●       ●       ●       ●       ●       ●       ●       ●       ●       ●       ●       ●       ●       ●       ●       ●       ●       ●       ●       ●       ●       ●       ●       ●       ●       ●       ●       ●       ●       ●       ●       ●       ●       ●       ●       ●       ●                                                                                                    | Von 01.01.15 bis 31.12.15<br>Mitglieder Golfrunden u | und Wettspiele      | Umsätze | <u>B</u> erechnen |
| Einmalentgelte bei Vertragsabschluss       CLUB:AUFN       ■ 0.00         Greenfee       UMSATZ:GF       ■ 3075.8         Einnahmen Driving Range       UMSATZ:DR       ■ 151.24         Einnahmen des Sportbetriebs       ■ 0.00       ■         Einnahmen Golfschule       ■ 0.00       ■         Sonstige Einnahmen Sport       ■ 0.00       ■         Mitglieder-Sonderentgelte       ■ 0.00       ■         Golfcart       ■ 0.00       ■       0.00         Zins- und Beteiligungserträge       ■ 0.00       ■       0.00         Miet-und Pachteinnahmen       ■ 0.00       ■       0.00                                                                                                    | Mitgliedsbeiträge/Spielgebühren/Nutzungsentgelte     | CLUB:JBEI           | 2750.00 | Schliessen        |
| Greenfee       UMSATZ:GF       3075.6         Einnahmen Driving Range       UMSATZ:DR       151.24         Einnahmen des Sportbetriebs <ul> <li>Innahmen Golfschule</li> <li>Innahmen Sport</li> <li>Innahmen Sport</li> <li>Innahmen Aus Werbung / Vermarktung</li> <li>Innahmen Aus Werbung / Vermarktung</li> </ul>                                                                                                    | Einmalentgelte bei Vertragsabschluss                 | CLUB:AUFN           | 20.00   | × Abbruch         |
| Einnahmen Driving Range UMSATZ:DR     Einnahmen des Sportbetriebs   Einnahmen Golfschule   Sonstige Einnahmen Sport     Mitglieder-Sonderentgelte   Golfcart     Erhaltene Zuschüsse, Schenkungen   Zins- und Beteiligungserträge   Miet-und Pachteinnahmen   Einnahmen aus Werbung / Vermarktung                                                                                                    | Greenfee                                             | UMSATZ:GF           | 3075.6  |                   |
| Einnahmen des Sportbetriebs   Einnahmen Golfschule   Sonstige Einnahmen Sport   Mitglieder-Sonderentgelte   Golfcart   Erhaltene Zuschüsse, Schenkungen   Zins- und Beteiligungserträge   Mitet-und Pachteinnahmen   Einnahmen aus Werbung / Vermarktung                                                                                                    | Einnahmen Driving Range                              | UMSATZ:DR           | 151.24  |                   |
| Einnahmen Golfschule   Sonstige Einnahmen Sport   Mitglieder-Sonderentgelte   Golfcart   Erhaltene Zuschüsse, Schenkungen   Zins- und Beteiligungserträge   Mitet-und Pachteinnahmen   Einnahmen aus Werbung / Vermarktung                                                                                                    | Einnahmen des Sportbetriebs                          |                     | 0.00    |                   |
| Sonstige Einnahmen Sport                                                                                                    | Einnahmen Golfschule                                 |                     | 0.00    |                   |
| Mitglieder-Sonderentgelte <ul> <li></li></ul>                                                                                                    | Sonstige Einnahmen Sport                             |                     | 0.00    |                   |
| Golfcart       Image: Construction of the second second seco | Mitglieder-Sonderentgelte                            |                     | 0.00    |                   |
| Erhaltene Zuschüsse, Schenkungen <ul> <li>Image: Construction of the second second</li></ul>                  | Golfcart                                             |                     | 0.00    |                   |
| Zins- und Beteiligungserträge <ul> <li>0.00</li> <li>Miet-und Pachteinnahmen</li> <li>0.00</li> <li>Einnahmen aus Werbung / Vermarktung</li> <li>0.00</li> </ul>                                                                                                    | Erhaltene Zuschüsse, Schenkungen                     |                     | 0.00    |                   |
| Miet-und Pachteinnahmen 🗐 🔒 0.00                                                                                                    | Zins- und Beteiligungserträge                        |                     | 0.00    |                   |
| Einnahmen aus Werbung / Vermarktung                                                                                                    | Miet-und Pachteinnahmen                              |                     | 0.00    |                   |
|                                                                                                    | Einnahmen aus Werbung / Vermarktung                  |                     | 0.00    |                   |
|                                                                                                    |                                                      |                     | _       |                   |

If you click on the list button, the following window opens.

Here you can see that the article group selection is available from both the CLUB account area and the GASTRO account area. All other product groups are also displayed for you. These may of course differ from the selection shown here!

|               | Artikelgruppen-Wahl      |   |              |
|---------------|--------------------------|---|--------------|
|               | A. fasher ashiber        |   |              |
| L CLUB:AUFN   | Aufnahmegebuhren         | ^ | ✓ <u>0</u> K |
| MICTOR/BEL    | Jahresbeitrag            |   |              |
| CLUB:VERB     | Verbandbeitrag           |   | Abbruch      |
| CLUB:ZAHL     | Zahlart                  |   |              |
| GASTRO:AUSSEF | R Ausser Haus            |   |              |
| GASTRO:G-A    | Getränke, alkoholfrei    |   |              |
| GASTRO:G-B    | Getränke, Biere          |   |              |
| GASTRO:G-H    | Getränke, heiss          |   |              |
| GASTRO:G-S    | Getränke, Spirituosen    |   |              |
| GASTRO:G-W    | Getränke, Weine          |   |              |
| GASTRO:S-1SU  | Speisen, Suppen          |   |              |
| GASTRO:S-2SA  | Speisen, Salate          |   |              |
| GASTRO:S-3VK  | Speisen, Vorspeisen kalt |   |              |
| GASTRO:S-4VW  | Speisen, Vorspeisen warm |   |              |
| GASTRO:S-5H   | Speisen, Hauptspeisen    |   |              |
| GASTRO:S-6D   | Speisen, Dessert         |   |              |
| GASTROXA      | Auszahlungen             |   |              |
| GASTROXD      | Dekoration               |   |              |
| GASTROXK      | Kiosk                    |   |              |
| GASTROXB      | Bauchwaren               |   |              |
| GASTROXSE     | Speisefolgen             | ~ |              |
| GASTRO:X-SF   | Speisefolgen             | ~ |              |

| Once | all | entries | have | been | made, | click | on . | 1 | Calculate. |
|------|-----|---------|------|------|-------|-------|------|---|------------|
|------|-----|---------|------|------|-------|-------|------|---|------------|

| Von 01.01.15 bis 31.12.15<br>Mitglieder Golfrunden und<br>Mitgliedsbeiträge/Spielgebühren/Nutzungsentgelte | l Wettspiele | Umsätze | ✓ <u>B</u> erechnen |
|----------------------------------------------------------------------------------------------------|--------------|---------|---------------------|
| Mitglieder Golfrunden und<br>Mitgliedsbeiträge/Spielgebühren/Nutzungsentgelte                              | l Wettspiele | Umsätze |                     |
| Mitgliedsbeiträge/Spielgebühren/Nutzungsentgelte                                                           |              |         | Drucken             |
|                                                                                                    | CLUB:JBEI    | 2750.00 | Schliessen          |
| Einmalentgelte bei Vertragsabschluss                                                                       | CLUB:AUFN    | 3000.00 | - Abbruch           |
| Greenfee                                                                                                   | UMSATZ:GF    | 3075.66 | - Abbiden           |
| Einnahmen Driving Range                                                                                    | UMSATZ:DR    | 151.24  |                     |
| Einnahmen des Sportbetriebs                                                                                |              | 0.00    |                     |
| Einnahmen Golfschule                                                                                       |              | 0.00    |                     |
| Sonstige Einnahmen Sport                                                                                   |              | 0.00    |                     |
| Mitglieder-Sonderentgelte                                                                                  |              | 0.00    |                     |
| Golfcart                                                                                                   |              | 0.00    |                     |
| Erhaltene Zuschüsse, Schenkungen                                                                           |              | 0.00    |                     |
| Zins- und Beteiligungserträge                                                                              |              | 0.00    |                     |
| Miet-und Pachteinnahmen                                                                                    |              | 0.00    |                     |
| Einnahmen aus Werbung / Vermarktung                                                                        |              | 0.00    |                     |

PC CADDIE calculates the totals. You receive the following display.

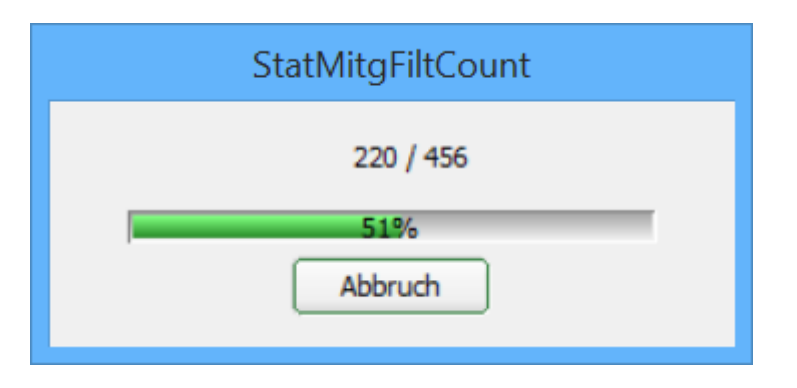

After the calculation, the totals are visible in all three tabs (members, rounds of golf and competitions as well as turnover) in the grey fields on the right.

Finally, you can print the entire company comparison under point **2** Print.

# Betriebsvergleich DGV

Daten von 01.01.15 bis 31.12.15

Stand: 06.10.15, 16:26 Uhr

| Attribut                                                                                                    | Wert                                                                                                 |
|----------------------------------------------------------------------------------------------------|----------------------------------------------------------------------------------------------------|
| Mitglieder<br>Vollmitgliedschaft / -spielrecht<br>Jahresmitgliedschaft<br>Zeitlich eingeschränkte Mitgliedschaft<br>Greenfee-Mitgliedschaft<br>Fernmitgliedschaft<br>Kinder / Jugendliche<br>Passive Mitgliedschaft                                                                                                    | 7<br>0<br>0<br>0<br>0<br>0                                                                           |
| Golfrunden und Wettspiele<br>Anz. gesp. Runden von Gästen, 9 Loch<br>Anz. gesp. Runden von Gästen, 18 Loch<br>Anz. gesp. Runden von Mitgliedern 9 Loch<br>Anz. gesp. Runden von Mitgliedern 18 Loch<br>Anz. gesp. Runden von Gästen in Turnieren 9 Loch<br>Anz. gesp. Runden von Gästen in Turnieren 18 Loch<br>Anz. gesp. Runden von Mitgliedern in Turn. 9 Loch<br>Anz. gesp. Runden von Mitgliedern in Turn. 18 Loch<br>Anz. gesp. Runden von Mitgliedern in Turn. 18 Loch<br>Anz. Vorgabenwirksame Wettspiele 9 Loch | 22<br>0<br>42<br>4<br>73<br>257<br>3<br>43<br>1<br>9                                                 |
| Umsätze (€)<br>Mitgliedsbeiträge/Spielgebühren/Nutzungsentgelte<br>Einmalentgelte bei Vertragsabschluss<br>Greenfee<br>Einnahmen Driving Range<br>Einnahmen des Sportbetriebs<br>Einnahmen Golfschule<br>Sonstige Einnahmen Sport<br>Mitglieder-Sonderentgelte<br>Golfcart<br>Erhaltene Zuschüsse, Schenkungen<br>Zins- und Beteiligungserträge<br>Miet-und Pachteinnahmen<br>Einnahmen aus Werbung / Vermarktung                                                                                                    | 2750.00<br>3000.00<br>3075.66<br>151.24<br>0.00<br>0.00<br>0.00<br>0.00<br>0.00<br>0.00<br>0.00<br>0 |

PC CADDIE 2015 @ 1988-2015 Schmedding Software Systeme GmbH

PROBEINSTALLATION: Testclub AG

Information and forms for the German Golf Association's company comparison can be found here on the DGV homepage: DGV Company comparison

### **Company comparison BVGA**

Click on the menu item **Persons/BVGA Company comparison** the following window will open:

You are in the first tab **Rounds played**.

| 1 2                                                                                                    | Betriebsvergleich BVGA                                                                                                    | ×                                                       |
|----------------------------------------------------------------------------------------------------|----------------------------------------------------------------------------------------------------|---------------------------------------------------------|
| Von 01.01.15 bis 31.12.15<br>Gespielte Runden Mitgliedschaften 1 Mitgli                                  | edschaften 2 Mitgliedschaften 3 Un<br><b>3 18 Loch Platz</b><br><b>18 Loch, 10 Tee</b><br><b>9 Loch</b><br><b>PR01</b><br><b>PR02</b> | natz 1 Umsatz 2<br>1801<br>1810<br>0901<br>PR01<br>PR02 |
| Anzahl der bespielbaren Tage<br>Anzahl der Turnierveranstaltungen                                        |                                                                                                    |                                                         |
| Mitglieder-Runden pro Jahr<br>Greenfee-Runden pro Jahr<br>Turnier-Runden pro Jahr gesamt                 |                                                                                                    |                                                         |
| Turnier-Runden von Mitgliedern pro Jahr<br>Turnier-Runden von Gästen pro Jahr<br>Gespielte Runden gesamt |                                                                                                    |                                                         |
|                                                                                                    |                                                                                                    |                                                         |

- For 1. and 2. specify the comparison period. *From* and *to* for comparison.
- In 3. you define the timetable areas to be included in the evaluation.

In the tab *Memberships* tab, define at **1** tab, define the status of the member evaluation. Enter the date here.

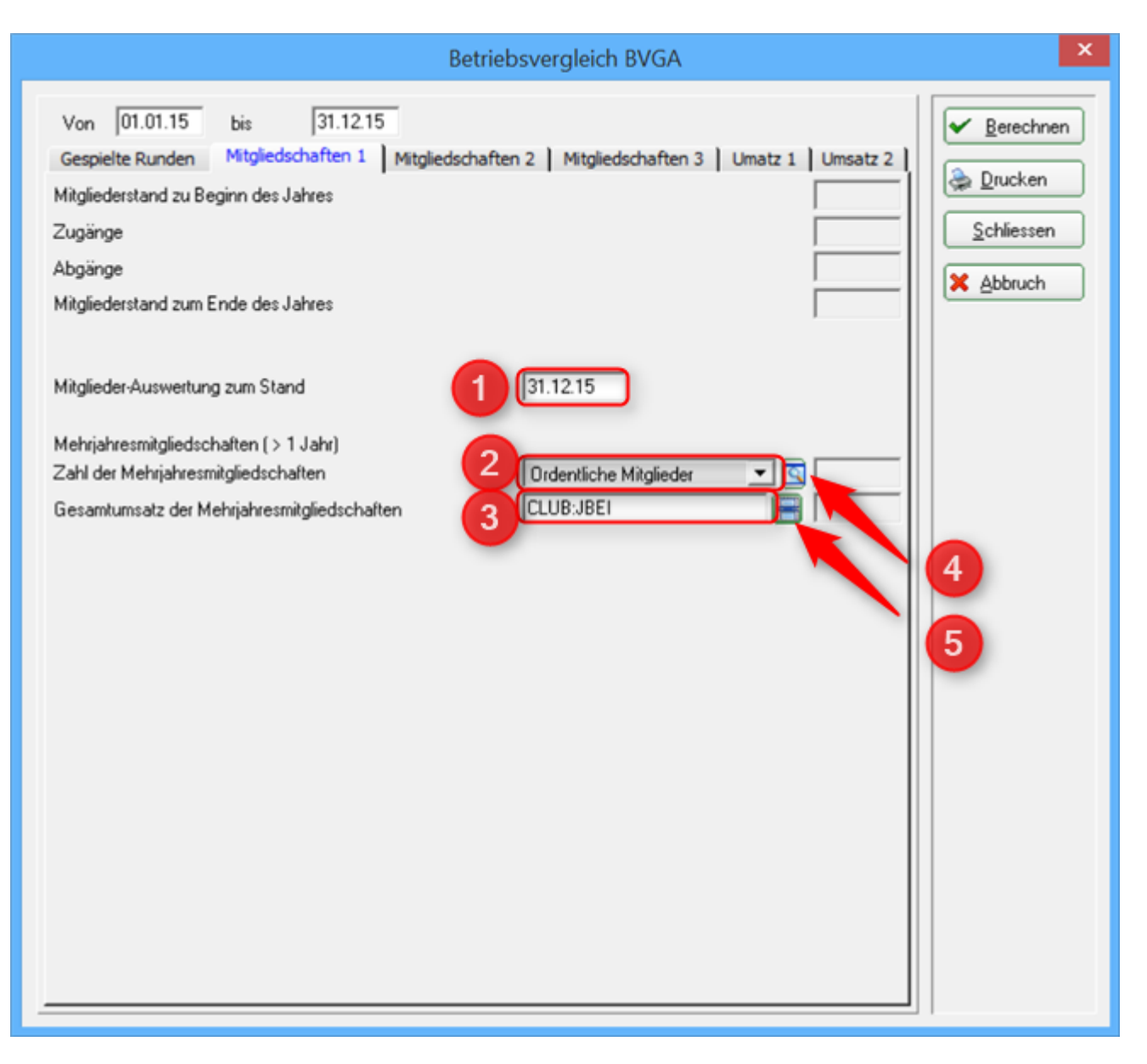

- With **2.** select the group of members who have a multi-year membership.
- If this group has not yet been created, you can select it under **4** to define the member groups. Please also refer to List of persons under the menu item **Person group**
- At **3**. select the account area in which you write your annual invoices or the product group of the articles. If you click on **5**. the following opens **Article group selection**. Here you can easily make your selection by ticking the box.

|                                                                                                    | Artikelgruppen-Wahl                                                                                                    |   | ×                                 |
|----------------------------------------------------------------------------------------------------|----------------------------------------------------------------------------------------------------|---|-----------------------------------|
| PROSHOP:SH<br>PROSHOP:SLD<br>PROSHOP:SLDG<br>PROSHOP:SLH<br>PROSHOP:SLH<br>PROSHOP:SLK<br>PROSHOP:SLKG<br>PROSHOP:SLKG<br>PROSHOP:SPD<br>PROSHOP:SPH<br>PROSHOP:VERK<br>PROSHOP:UKD<br>PROSHOP:UKH<br>PROSHOP:VERK<br>PROSHOP:VERK<br>PROSHOP:VERK<br>PROSHOP:VERK<br>UMSATZ:DR<br>UMSATZ:GF<br>UMSATZ:ZAHL<br>UMSATZ:ZAHL<br>UMSATZ:ZKS<br>UMSATZ:ZKSA | Socken Herren<br>Schläger Damen<br>Schläger Damen gebraucht<br>Schläger Herren<br>Schläger Herren gebraucht<br>Schläger Kinder<br>Schläger Kinder<br>Schläger Kinder<br>Schläger Kinder<br>Schläger Kinder<br>Spikes Damenschuhe<br>Spikes Damenschuhe<br>Teaching Herrenschuhe<br>Unterbekleidung Damen<br>Unterbekleidung Damen<br>Unterbekleidung Herren<br>Verkauf<br>Zahlart<br>Abo<br>Driving-Range<br>Greenfee<br>Gutschein<br>Zahlart<br>Zahlart<br>Zahlart<br>Zahlart | ^ | ✓ <u>O</u> K<br>★ <u>A</u> bbruch |

Please also fill in the tabs **Memberships 2** and **Memberships 3** accordingly. Here you have a further choice of different types of membership that are taken into account in the company comparison.

|                                                                                              | Betriebsvergleich BVGA                                                                                             | ×                                                                 |
|----------------------------------------------------------------------------------------------|----------------------------------------------------------------------------------------------------|-------------------------------------------------------------------|
| Von 01.01.15 bis 31.12.15<br>Gespielte Runden Mitgliedschaften 1<br>1-Jahresmitgliedschaften | Aitgliedschaften 2 Mitgliedschaften 3 Umatz 1 Umsatz 2<br>Jahresmitglieder<br>CLUB:JBJR<br>Durchschnitt pro Person | <u>Berechnen</u> <u>D</u> rucken <u>Schliessen</u> <u>Abbruch</u> |
| Zweitmitgliedschaften                                                                        | (neutral)                                                                                                    |                                                                   |
| Schnuppermitgliedschaften                                                                    | (neutral)                                                                                                    |                                                                   |
| Wochentagsmitgliedschaften                                                                   | (neutral)                                                                                                    |                                                                   |
| Firmenmitgliedschaften                                                                       | (neutral)                                                                                                    |                                                                   |
| Fernmitgliedschaften                                                                         | (neutral)<br>Durchschnitt pro Person                                                                               |                                                                   |
|                                                                                              |                                                                                                    |                                                                   |

| Betri                                                                                                    | ebsvergleich BVGA                                                                                                    |
|----------------------------------------------------------------------------------------------------|----------------------------------------------------------------------------------------------------|
| Von 01.01.15 bis 31.12.15<br>Gespielte Runden Mitgliedschaften 1 Mitgliedschaft<br>Wenigspielermitgliedschaften<br>Jugendliche-/Kinder-Mitgliedschaften | ften 2 Mitgliedschaften 3   Umatz 1 Umsatz 2   (neutral) Image: Comparison of the second second                                                 |
| Studentenmitgliedschaften                                                                                                    | Image: Constraint pro Person       Image: Constraint pro Person       Image: Constraint pro Person                                                                                                    |
| Sonstige Mitgliedschaften                                                                                                    | (neutral)     Image: Constraint of the second second |
| Passive Mitgliedschaften                                                                                                    | Passive Mitglieder     Image: CLUB:JBPA       CLUB:JBPA     Image: CLUB:JBPA       Durchschnitt pro Person     Image: CLUB:JBPA                                                                                                    |
| Summe der Jahresmitgliedschaften Anzahl:<br>Umsatz                                                                                                    |                                                                                                    |

!

In the example above, only the **1-year memberships** and **Passive memberships** are filled

in. If you do not offer one or more of the specified memberships, select **neutral** .

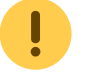

In the tabs **Turnover 1** and **Turnover 2** tabs, proceed in exactly the same way as for memberships. Select the correct product group here. To do this, click on the article group selection button again (see arrow).

| Betriebsvergleich BVGA                                                                                                    | ×             |
|----------------------------------------------------------------------------------------------------|---------------|
| Betriebsvergleich BVGA         Von       01.01.15       bis       31.12.15         Gespielte Runden       Mitgliedschaften 1       Mitgliedschaften 2       Mitgliedschaften 3       Umatz 1       Umsatz 2         Greenfees und Statgelder       Greenfee Gesamterlöse       UMSATZ:GF       UMSATZ:NENN       UMSATZ:NENN         Turnierstatgelder Gesamterlöse       UMSATZ:NENN       UMSATZ:NENN       UMSATZ:NENN         Driving Range und Golfschule       UMSATZ:RF       Imate 1       Imate 2         Balleinnahmen       Imate 1       Imate 2       Imate 2         Driving Range und Golfschule gesamt       Imate 2       Imate 2       Imate 2         Driving Range und Golfschule gesamt       Imate 2       Imate 2       Imate 2       Imate 2         Golfschule/Erlöse aus Gruppenkursen       Imate 2       Imate 2       Imate 2       Imate 2       Imate 2         Driving Range und Golfschule gesamt       Imate 2       Imate 2       Ima | ×<br><u> </u> |
|                                                                                                    |               |
|                                                                                                    |               |

The following selection opens:

|                                                                                                    | Artikelgruppen-Wahl                                                                                                    |        | ×                                |
|----------------------------------------------------------------------------------------------------|----------------------------------------------------------------------------------------------------|--------|----------------------------------|
| PROSHOP:SLD<br>PROSHOP:SLDG<br>PROSHOP:SLHG<br>PROSHOP:SLHG<br>PROSHOP:SLKG<br>PROSHOP:SLKG<br>PROSHOP:SLKG<br>PROSHOP:SPD<br>PROSHOP:SPH<br>PROSHOP:VERK<br>PROSHOP:UKD<br>PROSHOP:UKH<br>PROSHOP:VERK<br>PROSHOP:VERK<br>PROSHOP:VERK<br>PROSHOP:VERK<br>WUMSATZ:DR<br>WUMSATZ:OR<br>WUMSATZ:CBT<br>UMSATZ:ZAHL<br>UMSATZ:ZKS | Schläger Damen<br>Schläger Damen gebraucht<br>Schläger Herren<br>Schläger Herren gebraucht<br>Schläger Kinder<br>Schläger Kinder gebraucht<br>Spikes Damenschuhe<br>Spikes Herrenschuhe<br>Unterbekleidung Damen<br>Unterbekleidung Damen<br>Unterbekleidung Herren<br>Verkauf<br>Zahlart<br>Abo<br>Driving-Range<br>Greenfee<br>Gutschein<br>Nenngelder<br>Zahlart<br>Zahlkartensystem<br>Zahlkartensystem-Automat | ^<br>V | ✓ <u>QK</u><br>★ <u>A</u> bbruch |

Here you select the merchandise category of the account area for the individual sales.

| Betriebsvergleich BVGA                                                                                                    | ×                                                                                                    |
|----------------------------------------------------------------------------------------------------|----------------------------------------------------------------------------------------------------|
| Von       01.01.15       bis       31.12.15         Gespielte Runden       Mitgliedschaften 1       Mitgliedschaften 2       Mitgliedschaften 3       Umatz 1       Umsatz 2         Werbung und Sponsoring | <ul> <li>✓ Berechnen</li> <li>         Drucken     </li> <li>         Schliessen     </li> <li>         Abbruch     </li> </ul> |
| Gastronomie<br>Umsatzerlöse Food<br>Umsatzerlöse Beverage<br>Gastonomie gesamt                                                                                                    |                                                                                                    |
| Pro Shop<br>Umsatzerlöse Schlägerverkauf<br>Umsatzerlöse Sonstige<br>Pro Shop gesamt                                                                                                    |                                                                                                    |

If all the details and all the required fields have been filled in, you can click on the **Calculate** button to have PC CADDIE calculate the data. This may take a while.

You will then see that all the details for **point 2** are filled in.

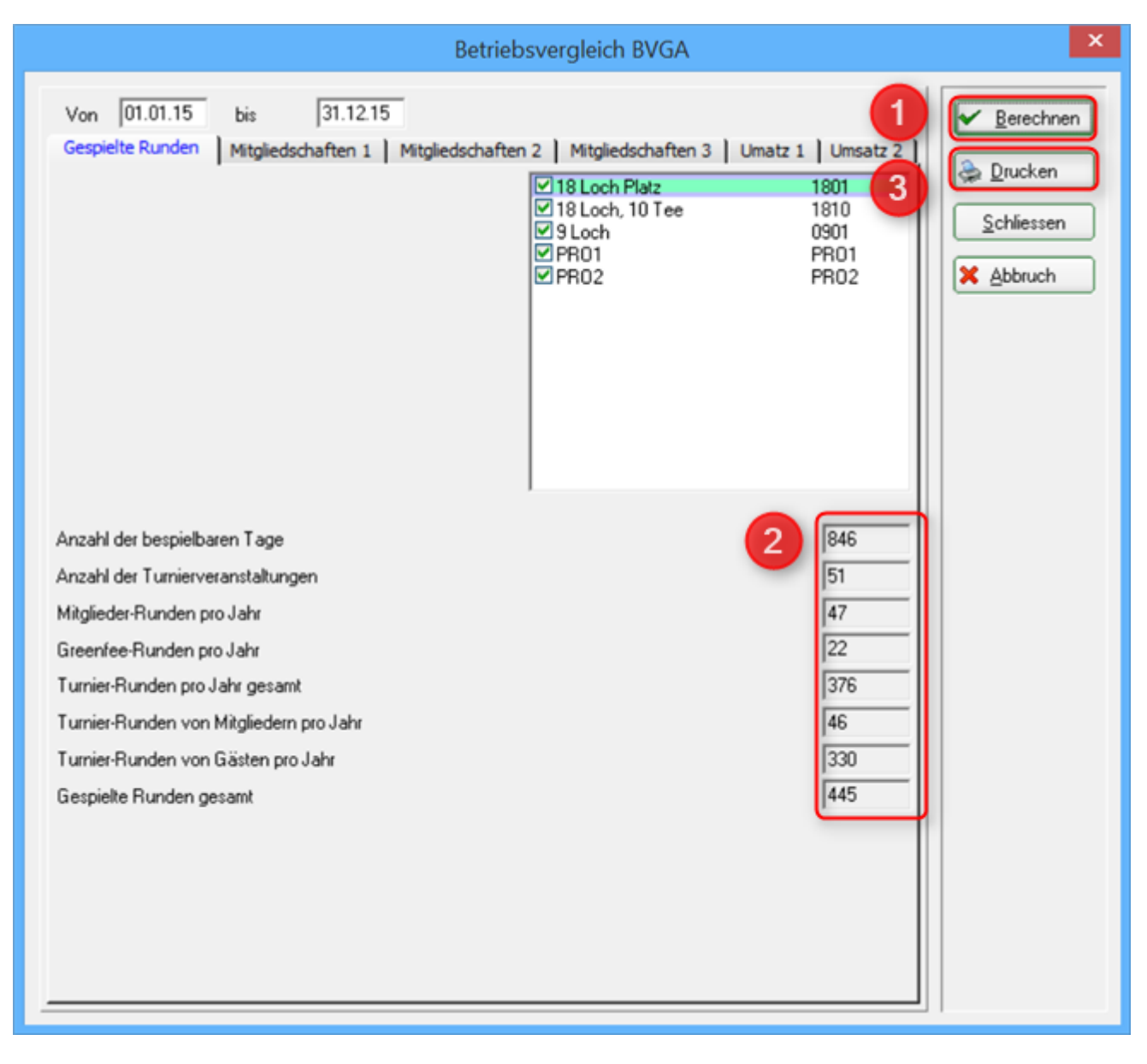

#### PC CADDIE calculates all data:

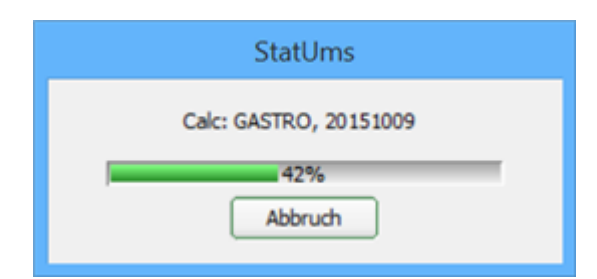

As an example, you can also see the completed data in the tab *Memberships* 1 and *Turnover* 1.

| Betriebsvergleich BVGA                                                                                                    | × |
|----------------------------------------------------------------------------------------------------|---|
| Betriebsvergleich BVGA         Von       01.01.15       bis       31.12.15         Gespielte Runden       Mitgliedschaften 1       Mitgliedschaften 2       Mitgliedschaften 3       Umatz 1       Umsatz 2         Mitgliederstand zu Beginn des Jahres       8       1       0       8         Zugänge       8       1       0       8         Mitgliederstand zum Ende des Jahres       8       1       1         Mitglieder-Auswertung zum Stand       31.12.15       1       1         Mehrjahresmitgliedschaften (>1 Jahr)       2ahl der Mehrjahresmitgliedschaften       0       7         Gesamtumsatz der Mehrjahresmitgliedschaften       CLUB:JBEI       7       2750.00 | × |
|                                                                                                    |   |

#### ×

You can then click on *3 Print* to print the data and transfer it to the forms provided by the Bundesverband Golfanlagen:

# **Betriebsvergleich BVGA**

Daten von 01.01.15 bis 31.12.15

|                                             | many of the local states of |
|---------------------------------------------|-----------------------------|
| Attribut                                    | Wert                        |
| B.1 Gespielte Runden                        |                             |
| Anzahl der bespielbaren Tage                | 846                         |
| Anzahl der Turnierveranstaltungen           | 51                          |
| Mitglieder-Runden pro Jahr                  | 47                          |
| + Greenfee-Runden pro Jahr                  | 22                          |
| + Turnier-Runden pro Jahr gesamt            | 376                         |
| Turnier-Runden von Mitgliedern pro Jahr     | 46                          |
| Turnier-Runden von Gästen pro Jahr          | 330                         |
| B.2 Mitglieder                              |                             |
| Mitgliederstand zu Beginn des Jahres        | 8                           |
| + Zugänge                                   | 1                           |
| - Abgänge                                   | 0                           |
| Mitgliederstand zum Ende des Jahres         | 8                           |
| C.2.1 Mehrjahresmitgliedschaften            |                             |
| Zahl der Mehrjahresmitgliedschaften         | 7                           |
| Gesamtumsatz der Mehrjahresmitgliedschaften | 2750.00                     |

....

| Attribut                                                                                          | Wert                     |
|---------------------------------------------------------------------------------------------------|--------------------------|
| C.2.2 Jahresmitgliedschaften<br>1-Jahresmitgliedschaften<br>- Umsatz<br>- Durchschnitt pro Person | 435<br>2750.00<br>392.86 |
| Zweitmitgliedschaften                                                                             | 0                        |
| - Umsatz                                                                                          | 0.00                     |
| - Durchschnitt pro Person                                                                         | 0.00                     |
| Schnuppermitgliedschaften                                                                         | 0                        |
| - Umsatz                                                                                          | 0.00                     |
| - Durchschnitt pro Person                                                                         | 0.00                     |
| Wochentagsmitgliedschaften                                                                        | 0                        |
| - Umsatz                                                                                          | 0.00                     |
| - Durchschnitt pro Person                                                                         | 0.00                     |
| Firmenmitgliedschaften                                                                            | 0                        |
| - Umsatz                                                                                          | 0.00                     |
| - Durchschnitt pro Person                                                                         | 0.00                     |
| Fernmitgliedschaften                                                                              | 0                        |
| - Umsatz                                                                                          | 0.00                     |
| - Durchschnitt pro Person                                                                         | 0.00                     |
| Wenigspielermitgliedschaften                                                                      | 0                        |
| - Umsatz                                                                                          | 0.00                     |
| - Durchschnitt pro Person                                                                         | 0.00                     |
| Jugendliche-/Kinder-Mitgliedschaften                                                              | 0                        |
| - Umsatz                                                                                          | 0.00                     |
| - Durchschnitt pro Person                                                                         | 0.00                     |
| Studentenmitgliedschaften                                                                         | 0                        |
| - Umsatz                                                                                          | 0.00                     |
| - Durchschnitt pro Person                                                                         | 0.00                     |
| Sonstige Mitgliedschaften                                                                         | 0                        |
| - Umsatz                                                                                          | 0.00                     |
| - Durchschnitt pro Person                                                                         | 0.00                     |
| Passive Mitgliedschaften                                                                          | 437                      |
| - Umsatz                                                                                          | 0.00                     |
| - Durchschnitt pro Person                                                                         | 0.00                     |
| Summe der Jahresmitgliedschaften<br>- Anzahl:<br>- Umsatz:                                        | 872<br>2750.00           |

| Attribut                                                                                                    | Wert                                                |
|----------------------------------------------------------------------------------------------------|-----------------------------------------------------|
| C.3 Greenfees und Startgelder<br>Greenfee Gesamterlöse<br>Turnierstartgelder Gesamterlöse<br>Greenfee und Turnierstartgelder gesamt                                                                    | 3075.66<br>0.00<br><b>3075.66</b>                   |
| C.4 Driving Range und Golfschule<br>Rangefee Gesamterlöse<br>Balleinnahmen<br>Golfschule/Erlöse aus Gruppenkursen<br>Driving Range und Golfschule gesamt                                               | 3075.66<br>0.00<br>0.00<br><b>3075.66</b>           |
| C.5 Werbung und Sponsoring<br>Sponsoreneinnahmen<br>Werbeeinnahmen Abschlagschilder<br>Werbeeinnahmen Anzeigen<br>Werbeeinnahmen Golfcarts<br>Sonstige Werbeeinnahmen<br>Werbung und Sponsoring gesamt | 0.00<br>0.00<br>0.00<br>0.00<br>0.00<br><b>0.00</b> |
| C.7 Sonstige Einnahmen aus Vermietung<br>Caddieboxen<br>Mattengeld für Golflehrer<br>Umkleidespinde<br>Golfcarts<br>Ziehtrolleys<br>Sonstige Einnahmen aus Vermietung gesamt                           | 0.00<br>0.00<br>0.00<br>0.00<br>0.00<br><b>0.00</b> |
| C.9 Gastronomie<br>Umsatzerlöse Food<br>Umsatzerlöse Beverage<br>Gastonomie gesamt                                                                                                    | 0.00<br>0.00<br><b>0.00</b>                         |
| C.10 Pro Shop<br>Umsatzerlöse Schlägerverkauf<br>Umsatzerlöse Sonstige<br>Pro Shop gesamt                                                                                                    | 0.00<br>0.00<br><b>0.00</b>                         |

DDIE 2015 @ 1988-2015 Schmedding Software Systeme G

You can find information and forms for the comparison of operations of the Federal Association of Golf Courses here on the BVGA homepage:

</ignore>BVGA Company comparison